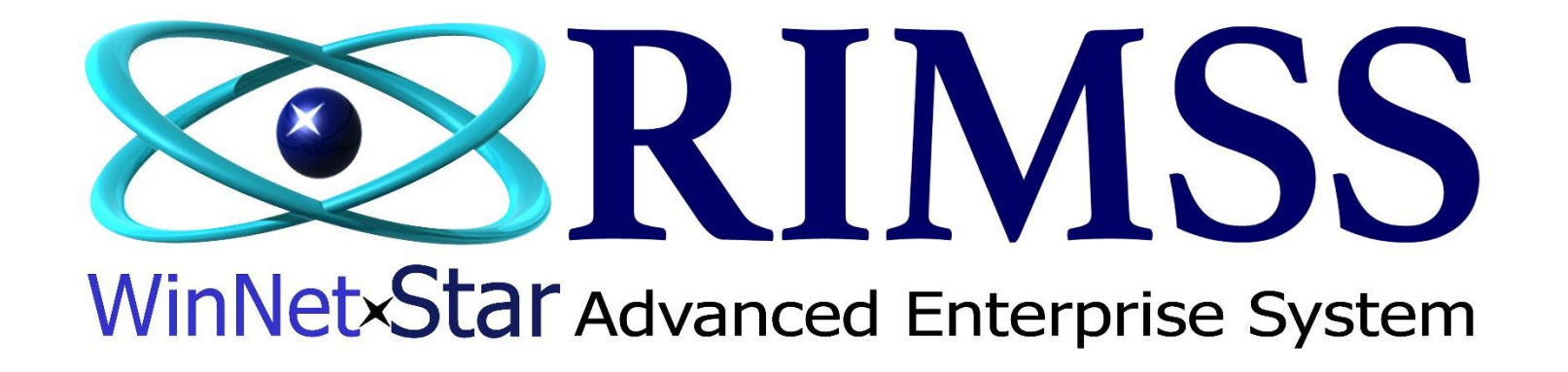

CNH Financial Setup And Submission

Software Development RIMSS Business Systems Technology

Company Confidential Copyright ©1983-2017 RIMSS Business Systems Technology Revised 4/10/2017 This Document contains information proprietary to RIMSS Business Systems Technology. Use or disclosure without written permission is expressly forbidden. If you are a CNH dealer you are required to submit financials to CNH on a monthly basis. With WinNetStar you can configure your chart of accounts and submit the report directly to CNH. The first step is to configure the chart of accounts. Go to Reports  $\rightarrow$  MFG Financials  $\rightarrow$  CNH Financial Statements. Even if this is your initial setup, you must enter an "As of Month Ending" and click "Create Mapped Financials. This will populate the left side with all GL accounts in WinNetStar. It will populate the right side with the CNH descriptions and amounts of any accounts that have been mapped to that point

| RIMSS.WinNetStar v8.0             | .0.454 Enterprise:The Er    | nterprise Company:RI            | MSS V3TEST (2) Location            | WILLIAMSTON (3)             | LogMeIn - Remote                               | e Se  | ession ×                                          |                           |                                      | - 1       | ٥              |
|-----------------------------------|-----------------------------|---------------------------------|------------------------------------|-----------------------------|------------------------------------------------|-------|---------------------------------------------------|---------------------------|--------------------------------------|-----------|----------------|
| ile <u>V</u> iew Co <u>m</u> pany | C <u>u</u> stomer Notes Rec | ceivable <u>C</u> RM <u>S</u> u | ppliers <u>E</u> mployees <u>P</u> | ayroll <u>B</u> anking Fixe | ed <u>A</u> ssets <u>I</u> nventory <u>S</u> e | rvice | e <u>W</u> holegoods <u>L</u> ease <u>R</u> ental | Reports Web Links Windows | <u>H</u> elp                         |           |                |
| RIMSS WinNetStar CNH              | Dealer Financial Statements | s 🛞                             |                                    |                             |                                                | _     |                                                   | Financial                 |                                      |           |                |
| Step 1 - Map COA to SCoA          | Step 2 - Input Memo Ac      | ccount Values Step 3            | - Review YTD Financial Sta         | tement Step 4 - Transr      | mit YTD Financial Statement                    | Pre   | vious Submissions Errors                          | Customers •               |                                      |           |                |
| As Of Month Ending: Feb           | aruary 2017                 | Create Mar                      | oped Financials                    | 13th Month Submiss          | ion                                            |       |                                                   | Suppliers •               |                                      |           |                |
| As of Hondrich Linding.           | , ddi y 2017                |                                 |                                    |                             |                                                |       |                                                   | Service +                 |                                      |           |                |
| Control Account                   | CNH COA Description         | Account Number                  | Account Description                | Account Type                | Amount 🔒                                       | ור    | Account Classification                            | Inventory Items           | Account Description                  | Balance   |                |
|                                   |                             |                                 |                                    |                             | -                                              |       |                                                   | Wholegoods •              |                                      |           |                |
| 7                                 |                             |                                 |                                    |                             |                                                |       | 7                                                 | Payroll •                 |                                      |           |                |
| >                                 | Retained Earnings           | WIL-3-27100-01                  | RETAINED EARNINGS                  | EQUITY                      | (\$6,675,130.99)                               |       | Assets-Cash and Securities                        | Contacts                  | Contracts in Transit                 | (\$912    | ,112.71)       |
| WIL-2-20000-00                    | New non CNH Agricul         | WIL-2-20215-01                  | N/P - PNC BANK                     | OTHER CURRENT LIA           | (\$3,606,981.65)                               |       | Assets-Cash and Securities                        | Contacts                  | Securities                           | \$26      | 6,495.20       |
| WIL-2-20000-00                    | New CASE IH Agricult        | WIL-2-20300-01                  | N/P - CASE NEW & U                 | OTHER CURRENT LIA           | (\$1,489,539.15)                               |       | Assets-Cash and Securities                        | Snap Reporting            | Cash on Hand and in Bank             | \$1,067   | 7,386.18       |
| WIL-1-40000-00                    | Contracts in Transit        | WIL-1-10600-01                  | CONTRACTS IN TR                    | OTHER CURRENT A             | (\$912,112./1)                                 |       | Assets-Cash and Securities                        | DevExpress Reporting      | Cash Sales Clearing Account          | \$19      | 9,896.46       |
|                                   | General and Local           | WIL-2-11000-01                  | ACCOUNTS PAYABLE                   | ACCOUNTS PAYABLE            | (\$742,508.28)                                 |       | Assets-Cash and Securities                        | Report Maintenance        | Petty Cash & Change Fund             |           | \$0.00         |
| WIL-1-18000-00                    | Shop Equipment-Accu         | ROC-1-18400-01                  | RES-MACH & SHOP E                  | FIXED ASSET                 | (\$511,537.58)                                 |       | Assets-Fixed Assets                               | Pre-Conversion History    | Duildiana                            | \$58      | 3,100.05       |
| WIL-2-20000-00                    | New non CNH Agricul         | ROC-2-20215-01                  | N/P - PNC BANK                     | OTHER CORRENT LIA           | (\$510,822.16)                                 |       | Assets-Fixed Assets                               | MEG Einancials            | CNIH Einancial Statements            | \$611     | 1,149.20       |
| WIL-1-10000-00                    | New pop CNH Agricul         | WIL-2-20250-01                  |                                    | OTHER CURRENT ITA           | (\$430,021,00)<br>(\$430,402,40)               |       | Assets Fixed Assets                               | View Application Events   | Navistar Einan sial Statements       | (\$156,   | 3 161 24       |
| WIL-2-20000-00                    | New non CNH Agricul         | WIL-2-20200-01                  |                                    | OTHER CURRENT LIA           | (\$413,167,55)                                 |       | Assets Fixed Assets                               | 49                        | ivavistar rinancial Statements       | \$1,3/3   | 5, 101.34      |
| WIL-2-20000-00                    | Shop Equipment-Accor        | WIL-2-20200-01                  | DESIMACH & SHOD E                  | FIVED ASSET                 | (\$200.000.59)                                 |       | Accets-Fixed Accets                               | 50                        | A FD 20 Fin. Statement               | (\$1,152, | , J93, 14)     |
| WIL-1-18000-00                    | Shop Equipment-Accu         | WIL-1-18400-01                  | N/D RDOTHED CADIT                  | OTHER CURRENT LTA           | (\$390,900.36)                                 |       | Assets Fixed Assets                               | 50                        | Furniture & Fixtures                 | \$402     | 2,297.45       |
| WIL-2-2000-00                     | New non CNH Agricul         | WIL-2-20225-01                  | N/P - EIDST CITIZEN                | OTHER CURRENT LIA           | (\$224,252,04)                                 |       | Assets Fixed Assets                               | 51                        | Care Trice & Trice                   | (\$100,   | ( 220 7E       |
| WIL-2-21000-00                    | New non CNH Agricul         | GAT-2-23415-01                  | N/P - B B & T Cates &              | OTHER CURRENT LIA           | (\$324,333,04)                                 |       | Assets-Fixed Assets                               | 54                        | Cars, Trks. & Trks-Accum Depr        | (6831     | 1 078 361      |
| WIL-2-21000-00                    | Care Trice & Trice-Ac       | BOC-1-18800-01                  | DES-CADS & TRUCKS                  | EIVED ASSET                 | (\$315,363,33)                                 |       | Assets-Fixed Assets                               | 56                        | Lessehold Imp                        | \$451     | 6 046 75       |
| WIL-2-20000-00                    | New pop CNH Agricul         | WIL-2-20265-01                  | N/P - BROTHER (WH                  | OTHER CURRENT I TA          | (\$265,555.70)                                 |       | Assets-Fixed Assets                               | 57                        | Lessehold Imp. Accum Depr            | (\$03     | 2 053 20)      |
| WIL-2-20000-00                    | New non CNH Agricul         | WIL-2-20205-01                  | N/P - ERST SOUTH (                 | OTHER CURRENT LTA           | (\$270,711,00)                                 |       | Assets-Inventories                                | 23                        | New CASE IH Agriculture              | (455,     | ¢0.00          |
| WIL-1-18000-00                    | Furniture & Fixtures-       | WIL-1-19200-01                  |                                    | EIVED ASSET                 | (\$220,251,00)                                 |       | Assets-Inventories                                | 25                        | New pop CNH Agriculture              | é5 01/    | 4 397 03       |
| WIL-1-10000-00                    | Allowance for Parts I       | WIL-1-14003-01                  | INVENTORY ADJUST                   | OTHER ASSET                 | (\$166,782,67)                                 |       | Assets-Inventories                                | 28                        | Used Equipment                       | \$3,51    | 9 737 01       |
| WTL-2-21100-00                    | Pavroll                     | WIL-2-21000-01                  | ACCRUED PAYROLI                    | OTHER CURRENT LTA           | (\$152,358,82)                                 |       | Assets-Inventories                                | 32                        | Parts & Acc                          | \$3.56    | 0 990 70       |
| WIL-1-18000-00                    | Buildings-Accum Depr        | WIL-1-18200-01                  | RESIDER - BLDG                     | FIVED ASSET                 | (\$133,471,00)                                 |       | Assets-Inventories                                | 33                        | Allowance for Parts Toventory Adi    | (\$166    | 5,550.70       |
| WIL-1-18000-00                    | Shon Equipment-Accu         | GAT-1-18400-01                  | RES-MACH & SHOP E                  | FIXED ASSET                 | (\$115, 340, 58)                               | 0     | Assets-Inventories                                | 34                        | Labor In Process                     | (\$100)   | \$0.00         |
| WIL-2-20000-00                    | New non CNH Agricul         | WII -2-20205-01                 | N/P - LEL IR (WHOLE                | OTHER CURRENT LTA           | (\$100.378.80)                                 |       | Assets-Inventories                                | 35                        | Sublet                               |           | \$204.46       |
| WIL-1-12001-00                    | Used Equipment              | SNK-1-13100-01                  | LISED AG                           | WHOLEGOODS INVE             | (\$89,723,56)                                  |       | Assets-Other Assets                               | 60                        | Finance Reserve & Holdbacks          | \$21      | 9,100.21       |
| WTI -1-18000-00                   | Shop Equipment-Accu         | SNK-1-18400-01                  | RES-MACH & SHOP E                  | FIXED ASSET                 | (\$86,352,00)                                  |       | Assets-Other Assets                               | 62                        | Due from Officers & Employees        |           | \$5.00         |
|                                   | Allowance for Doubtf        | WIL-1-10315-01                  | ALLOWANCE FOR DO                   | OTHER CURRENT AS            | (\$79,237.07)                                  |       | Assets-Other Assets                               | 63                        | Other                                | \$15      | 1.399.12       |
|                                   | Sales-Parts Non CNH         | WIL-4-34000-02                  | SALES - PARTS COUN.                | REVENUE                     | (\$73,507,78)                                  |       | Assets-Prepaid Expenses                           | 41                        | Interest & Other                     | (\$15     | 5.015.00)      |
| WIL-1-18000-00                    | Cars, Trks, & Trirs-Ac      | SNK-1-18800-01                  | RES-CARS & TRUCKS                  | FIXED ASSET                 | (\$62,707,00)                                  |       | Assets-Receivables                                | 13                        | Notes Receivable                     |           | \$46.47        |
| WIL-3-10000-00                    | Capital Stock-Preferr       | WIL-3-27000-01                  | CAPITAL STOCK                      | EQUITY                      | (\$61,000.00)                                  |       | Assets-Receivables                                | 14                        | Accounts Receivable-Parts & Service  | \$1,27    | 1,909.53       |
| WIL-1-18000-00                    | Furniture & Fixtures        | WIL-1-18600-01                  | RES-FURN & FIXTURES                | FIXED ASSET                 | (\$57,586.58)                                  |       | Assets-Receivables                                | 15                        | Accounts Receivable-Wholegoods       |           | \$0.00         |
| WIL-1-18000-00                    | Furniture & Fixtures        | ROC-1-19200-01                  | RES-DEPR D P EQUIP                 | FIXED ASSET                 | (\$55, 184.00)                                 |       | Assets-Receivables                                | 19                        | Allowance for Doubtful Receivables   | (\$79     | ),237.07)      |
| WIL-2-21100-00                    | Payroll                     | ROC-2-21000-01                  | ACCURAL ACCOUNT                    | OTHER CURRENT LIA           | (\$52,741.10)                                  |       | Assets-Receivables                                | 500                       | Other Receivables                    | (\$4      | ,<br>1,766.91) |
| WIL-2-21000-00                    | LT Notes Shareholder        | WIL-2-23103-01                  | N/P - MARY ANNA LI                 | OTHER CURRENT LIA           | (\$47,688.13)                                  |       | Expenses                                          | 595                       | Compensation - Sales - Direct W/G    | \$7       | 2,554.13       |
|                                   | Sales-Parts Non CNH         | ROC-4-34000-02                  | SALES - PARTS COUN                 | REVENUE                     | (\$46,170.13)                                  |       | Expenses                                          | 596                       | Compensation - Mgr/Owner - Dire      |           | \$0.00         |
| WIL-2-21000-00                    | New non CNH Agricul         | ROC-2-23325-01                  | N/P WELLS FARGO                    | OTHER CURRENT LIA           | (\$42,689.67)                                  |       | Expenses                                          | 597                       | Compensation - Office - Direct W/G   |           | \$504.55       |
| WIL-1-18000-00                    | Leasehold ImpAccu           | WIL-1-19000-01                  | RES-AMORT OF LH I                  | FIXED ASSET                 | (\$41,013.00)                                  |       | Expenses                                          | 598                       | Bonuses - Mgrs/Owners/Emp - Dir      |           | \$0.00         |
|                                   | Sales and Use Tax           | WIL-2-12000-01                  | SALES TAX PAYABLE                  | SALES TAX PAYABLE           | (\$36,322.24)                                  |       | Expenses                                          | 600                       | Employee Benefits - Other - Direct   | \$:       | 3,628.35       |
| WIL-2-21000-00                    | New non CNH Agricul         | ROC-2-20210-01                  | N/P - ALLY FINANCIA                | OTHER CURRENT LIA           | (\$34,373.94)                                  |       | Expenses                                          | 601                       | Advertising - Direct W/G             |           | \$362.38       |
| WIL-2-21000-00                    | New non CNH Agricul         | ROC-2-23550-01                  | N/P SOUTHERN BANK                  | OTHER CURRENT LIA           | (\$32,554.59)                                  |       | Expenses                                          | 602                       | Sales Promotion/Demo - Direct W/G    |           | \$0.00         |
| WIL-1-18000-00                    | Leasehold ImpAccu           | GAT-1-19000-01                  | RES-AMORT OF LH I                  | FIXED ASSET                 | (\$31,349.29)                                  |       | Expenses                                          | 603                       | Policy/Warranty - New - Direct W/G   |           | \$556.75       |
| WIL-1-18000-00                    | Furniture & Fixtures        | GAT-1-19200-01                  | RES-DEPR D P EQUIP                 | FIXED ASSET                 | (\$30,592.29)                                  |       | Expenses                                          | 605                       | Rent/Lease - Direct W/G              | \$7       | 1,530.00       |
| WIL-1-18000-00                    | Shop Equipment-Accu         | SNK-1-19400-01                  | RES - RTK EQUIPMENT                | FIXED ASSET                 | (\$27,796.00)                                  |       | Expenses                                          | 606                       | Taxes - Real Estate - Direct W/G     |           | \$316.27       |
|                                   | Other Income                | WTL 7 20000 01                  |                                    | OTHED INCOME                | (634 205 62)                                   | 5     | Expenses                                          | 607                       | Insurance - Real Estate - Direct W/G |           | \$0.00         |
|                                   |                             |                                 |                                    |                             | \$45,202.91                                    |       | Expenses                                          | 608                       | Repairs & Maint - Real Estate - Dir  |           | \$0.00         |
| 🗙 🗹 [Inactive] = 'False           | 2' 💌                        |                                 |                                    |                             | Edit Filter                                    |       |                                                   |                           |                                      | \$39      | 9,391.12       |

To map new accounts, right click on the account and select Modify. This will bring up the Modify Account screen. Click the ... next to CNH Chart of Account Mapping. Select the mapping that best fits this account

| RIMSS WinNetStar         | Dealer Financial Statement  | s 🗙                    |                          |                      |               |                                      |      |                              |     |                                  |                    |                 |                  |
|--------------------------|-----------------------------|------------------------|--------------------------|----------------------|---------------|--------------------------------------|------|------------------------------|-----|----------------------------------|--------------------|-----------------|------------------|
| Step 1 - Map COA to SCoA | Step 2 - Input Memo A       | ccount Values Step 3 · | Review YTD Financial Sta | tement Step 4 - Tran | smit YTD Fina | ncial Statement                      | Prev | vious Submissions Errors     |     |                                  |                    |                 |                  |
| As Of Month Ending: Feb  | oruary 2017                 | Create Map             | ped Financials           | 13th Month Submis    | sion          |                                      |      |                              |     |                                  |                    |                 |                  |
| Control Account          | CNH COA Description         | Account Number         | Account Description      | Account Type         | Amount        |                                      |      | Account Classification       | Aco | ount Number                      | Account Descripti  | on              | Balance          |
| ₽                        |                             |                        |                          | re                   |               | A                                    |      | ₽                            |     |                                  |                    |                 | 4                |
| >                        | Sales-Parts Non CNH         |                        | SALES - PARTS COUN       | REVENUE              |               | (\$73,507.78)                        |      | > Assets-Cash and Securities | 10  |                                  | Contracts in Tran  | sit             | (\$912,112.71)   |
|                          | Sales-Parts Non CNH         | ROC-4-34000-02         | SALES - PARTS COUN       | . REVENUE            |               | (\$46,170.13)                        |      | Assets-Cash and Securities   | 11  |                                  | Securities         |                 | \$26,495.20      |
|                          | Sales-Parts Non CNH         | GAT Manufacturer C     | harts of Account Looku   | p                    |               |                                      |      |                              |     |                                  | ×                  |                 | \$46.47          |
|                          | Sales-Service Labor C       | ROC                    |                          | F                    |               |                                      |      |                              |     |                                  |                    | Parts & Service | \$1,271,909.53   |
|                          | Sales-Parts Non CNH         | GAT                    |                          |                      |               |                                      | _    |                              |     | 1                                |                    | -Wholegoods     | \$0.00           |
|                          | Sales-Parts CNH Ag          | . WIL GL Class Type    |                          | Account Classif      | ication       |                                      | Ac   | ccount Sub Classification    |     | Account Description              |                    | ful Receivables | (\$79,237.07)    |
|                          | Sales-Service Labor C       | . GAT                  |                          |                      |               |                                      |      |                              |     |                                  |                    | Iture           | \$0.00           |
|                          | Sales-Parts Non CNH         | WIL > REVENUE          |                          | Revenue & Cos        | t Accounts    |                                      |      |                              |     | Sales-New NH Agriculture         | ſ                  | llture          | \$5,914,387.93   |
|                          | Sales-Service Labor C       | . WIL REVENUE          |                          | Revenue & Cos        | t Accounts    |                                      |      |                              |     | Sales-New NH Construction        |                    |                 | \$3,279,737.01   |
|                          | Sales-Parts Non CNH         | ROC REVENUE            |                          | Revenue & Cos        | t Accounts    |                                      | +    |                              |     | Sales-New CASE IH Agriculture    |                    |                 | \$3,560,990.70   |
|                          | Sales-Service Labor C       | . ROC REVENUE          |                          | Revenue & Cos        | t Accounts    |                                      | -    |                              |     | Sales-New CASE Construction      |                    | Inventory Adj   | (\$166,782.67)   |
|                          | Sales-Parts Case IH         | ROC                    |                          | Revenue & Cos        | t Accounts    |                                      | 1    |                              |     | Sales-New Kobelco                |                    |                 | \$0.00           |
|                          | Sales-Parts Non CNH         | REVENUE                |                          | Revenue & Cos        | t Accounts    |                                      |      |                              |     | Sales-New non CNH Agriculture    |                    | -               | \$204.46         |
|                          | Sales-Service Labor         | REVENUE                |                          | Revenue & Cos        | t Accounts    |                                      |      |                              |     | Sales-New non CNH Construction   | n                  |                 | (\$15,015.00)    |
|                          | Sales-Service Labor         | GAT REVENUE            |                          | Revenue & Cos        | t Accounts    |                                      |      |                              |     | Sales-New non CNH Other          |                    |                 | \$58,166.65      |
|                          | Sales-Service Labor C       | REVENUE                |                          | Revenue & Cos        | t Accounts    |                                      |      |                              |     | Sales-Used Equipment             |                    |                 | \$611,149.20     |
|                          | Sales-Service Labor         | REVENUE                |                          | Revenue & Cos        | t Accounts    |                                      |      |                              |     | Sales-RFS-Rental Revenue         |                    | pr.             | (\$156,487.00)   |
|                          | Sales-Parts Case IH         | REVENUE                |                          | Revenue & Cos        | t Accounts    |                                      |      |                              |     | Sales-Other Equipment-Non ind    | ustry              |                 | \$1,373,161.34   |
|                          | Sales-Sublet                | REVENUE                |                          | Revenue & Cos        | t Accounts    |                                      |      |                              |     | Sales-Parts-Whsl/Warranty (no    | detail)            | um. Depr.       | (\$1,152,593.74) |
|                          | Sales-Service Labor C       | REVENUE                |                          | Revenue & Cos        | t Accounts    |                                      |      |                              |     | Sales-Parts-Internal (no detail) |                    |                 | \$402,297.45     |
|                          | Sales-Service Labor         | REVENUE                |                          | Revenue & Cos        | t Accounts    |                                      |      |                              |     | Sales-Parts-Counter Retail (no   | detail)            | Accum Door      | (\$40, 024, 05)  |
|                          | Sales-Parts Non CNH         | REVENUE                |                          | Revenue & Cos        | t Accounts    |                                      |      |                              |     | Sales-Parts-Shop Retail (no det  | ail)               | Accum, Depr.    | \$1 046 328 75   |
|                          | Sales-Parts CNH CE -        | REVENUE                |                          | Revenue & Cos        | t Accounts    |                                      |      |                              |     | Sales-Service Labor Customer     |                    | cours Depr      | (\$831,928,36)   |
|                          | Sales-Service Labor         | WIL REVENUE            |                          | Revenue & Cos        | t Accounts    |                                      |      |                              |     | Sales-Machine and Delivery/Mile  | eage               | Com Depri       | \$466,946,75     |
|                          | Sales-Parts Non CNH         | WIL                    |                          | Revenue & Cos        | t Accounts    |                                      |      |                              |     | Sales-Parts CNH CE - Shop Reta   | ail                | um, Depr.       | (\$93,953,29)    |
|                          | Sales-Parts Non CNH         | REVENUE                |                          | Revenue & Cos        | t Accounts    |                                      |      |                              |     | Sales-Service Labor Warranty     |                    | Holdbacks       | \$29,100,21      |
|                          | Sales-Parts Non CNH         | WIL                    |                          | Revenue & Cos        | t Accounts    |                                      | _    |                              |     | Sales-Rental Sales-Wholesale F   | leet Sales         | Employees       | \$5.00           |
|                          |                             | REVENUE                |                          | Revenue & Cos        | t Accounts    |                                      | _    |                              |     | Sales-Rental Sales-Auction/Bro   | ker Sales          |                 | \$151,399.12     |
| WIL-4-10000-00           | Sales-Parts Non CN          | . WII                  |                          | Revenue & Cos        | t Accounts    |                                      | -    |                              |     | Sales-Rental Sales-Equipment A   | lley Sales         | Bank            | \$1,067,386.18   |
| WIL-4-10000-00           | Cash Discounts Ear          | . WII                  |                          | Revenue & Cos        | t Accounts    |                                      | -    |                              |     | Sales-Rental-Equipment Reven     | Je                 | Account         | \$19,896.46      |
|                          | Sales-New non CNH           | WIL                    |                          | Revenue & Cos        | t Accounts    |                                      | -    |                              |     | Sales-Service Labor Totors       |                    | e Fund          | \$0.00           |
|                          | Sales-New CASE IH A         | WIL DEVENUE            |                          | Revenue & Cos        | t Accounts    |                                      | -    |                              |     | Sales-Service Labor Internal     |                    | -               | \$0.00           |
|                          | Sales-Used Equipment        | WIL                    |                          | Revenue a Cos        | at Accounts   |                                      | -    |                              |     | Sales-Sublet                     |                    | ther)           | (\$11,696.00)    |
|                          | Sales-Used Equipment        | WIL                    |                          |                      |               |                                      |      |                              |     |                                  |                    | rs/Affiliates   | (\$47,688.13)    |
|                          | Sales-Parts Non CNH         | WIL-4-34126-03         | SALES - TRUCK AND        | REVENUE              |               | \$0.00                               |      | Liabilities-Notes Payable    | 68  |                                  | New CASE IH Agr    | iculture        | (\$1,499,539.15) |
|                          | Sales-Parts Non CNH         | WIL-4-34136-03         | AG AND OFF ROAD T        | REVENUE              |               | \$0.00                               |      | Liabilities-Notes Payable    | 70  |                                  | New non CNH Ag     | iculture        | (\$6,602,654.56) |
|                          | Sales-Parts Non CNH         | WIL-4-34200-02         | SALES - PARTS INTE       | REVENUE              |               | \$0.00                               |      | Liabilities-Notes Payable    | 72  |                                  | New non CNH Oth    | ner             | \$0.00           |
|                          | Sales-Parts Case IH         | WIL-4-34202-02         | SALES - PARTS INTE       | REVENUE              |               | \$0.00                               |      | Liabilities-Notes Payable    | 74  |                                  | Used Equipment     |                 | (\$9,748.94)     |
|                          | Sales-Parts Non CNH         | WIL-4-34205-02         | SALES - PARTS INT 0      | REVENUE              |               | \$0.00                               |      | Liabilities-Notes Payable    | 76  |                                  | Other Non indust   | y related       | \$0.00           |
|                          | Sales-New NH Agricul        | WIL-4-34341-10         | SALES - WG PARTS         | REVENUE              |               | \$0.00                               |      | Liabilities-Short-Term Loans | 79  |                                  | Banks (Line of Cre | edit/WC)        | \$0.00           |
|                          | Cost-Parts Non CNH          | . WIL-4-34402-02       | SALES - SHOP - FREON     | REVENUE              |               | \$0.00                               |      | Liabilities-Short-Term Loans | 80  |                                  | Other              |                 | \$0.00           |
|                          | Calos Corvico Labor I       | MIL 4 25100 02         | CALES LABOD INTE         | DEVENILE             |               | (\$221,562,23)                       |      | Liabilities-Accounts Payable | 82  |                                  | General and Loca   | Vendors         | (\$744,641.94)   |
|                          |                             | - 110                  |                          |                      |               | (,,,,,,,,,,,,,,,,,,,,,,,,,,,,,,,,,,, |      | Liabilities-Accounts Payable | 85  |                                  | Dividends Payable  | 2               | \$0.00           |
| 🗙 🗹 [Inactive] = 'False  | e' And Starts with([Account | Type], 're') 💌         |                          |                      |               | Edit Filter                          |      |                              |     |                                  |                    |                 | \$39,391.12      |

## The mapping will appear in the window to the right of CNH Chart of Account mapping. Click OK and go to the next account

| RIMSS WinNetStar         | Dealer Financial Statements               |                            |                           |                             |       |                              |           |                |                                     |                  |
|--------------------------|-------------------------------------------|----------------------------|---------------------------|-----------------------------|-------|------------------------------|-----------|----------------|-------------------------------------|------------------|
| Step 1 - Map COA to SCoA | Step 2 - Input Memo Account Values Step 3 | - Review YTD Financial Sta | tement Step 4 - Trans     | mit YTD Financial Statement | Pre   | vious Submissions Errors     | ]         |                |                                     |                  |
| As Of Month Ending: Feb  | ruary 2017 Create Map                     | ped Financials             | 13th Month Submiss        | sion                        |       |                              |           |                |                                     |                  |
| Control Account          | CNH COA Description Account Number        | Account Description        | Account Type              | Amount                      |       | Account Classification       |           | Account Number | Account Description                 | Balance          |
| ₽                        |                                           |                            | re                        |                             | 4     | 7                            |           |                |                                     |                  |
| >                        | Sales-Parts Non CNH                       | SALES - PARTS COUN         | REVENUE                   | (\$73,507.78)               |       | Assets-Cash and Securit      | es        | 10             | Contracts in Transit                | (\$912,112.71)   |
|                          | Sales-Parts Non CNH ROC-4-34000-02        | SALES - PARTS COUN         | REVENUE                   | (\$46,170.13)               |       | Assets-Cash and Securit      | ies       | 11             | Securities                          | \$26,495.20      |
|                          | Sales-Parts Non CNH GAT-4-34000-02        | SALES - PARTS COUN         | . REVENUE                 | (\$14,922.52)               |       | Assets-Receivables           |           | 13             | Notes Receivable                    | \$46.47          |
|                          | Sales-Service Labor C ROC-4-35000-03      | SALES - LABOR CUST         | . REVENUE                 | (\$11,172.75)               |       | Assets-Receivables           |           | 14             | Accounts Receivable-Parts & Service | \$1,271,909.53   |
|                          | Sales-Parts Non CNH GAT-4-34100-02        | SALES - PARTS SHOP         | . REVENUE                 | (\$9,810.96)                |       | Assets-Receivables           |           | 15             | Accounts Receivable-Wholegoods      | \$0.00           |
|                          | Sales-Parts CNH Ag WIL-4-34010-02         | SALES - PARTS COUN         | . REVENUE                 | (\$8,346.13)                |       | Assets-Receivables           |           | 19             | Allowance for Doubtful Receivables  | (\$79,237.07)    |
|                          | Sales-Service Labor C GAT-4-35000-03      | SALES - LABOR CHET         | DEVENIUE                  | (ép 204.02)                 |       | Accota Inventorios           |           | 22             | New CASE IH Agriculture             | \$0.00           |
|                          | Sales-Parts Non CNH WIL-4-34100-02        | SALES - PARTS SI Mod       | dify Account              |                             |       |                              |           |                | New non CNH Agriculture             | \$5,914,387.93   |
|                          | Sales-Service Labor C WIL-4-35000-03      | SALES - LABOR C            | Con                       | trol Account                |       | ccount is Inactive           |           |                | Used Equipment                      | \$3,279,737.01   |
|                          | Sales-Parts Non CNH ROC-4-34100-02        | SALES - PARTS SI           |                           |                             |       | Indeave                      |           |                | Parts & Acc                         | \$3,560,990.70   |
|                          | Sales-Service Labor C ROC-4-35005-07      | SALES - LABOR C            |                           | Account N                   | umbe  | r                            |           | OK             | Allowance for Parts Inventory Adj   | (\$166,782.67)   |
|                          | Sales-Parts Case IH ROC-4-34300-02        | SALES - PARTS W            | Loca                      | tion Class                  | Nur   | mber Dept                    |           | Cancel         | Labor In Process                    | \$0.00           |
|                          | Sales-Parts Non CNH ROC-4-34124-12        | SALES - TRUCK A            | WIL - V                   | VILLIAMSTON 4               | 340   | 00 02 - PAR 🔽                |           |                | Sublet                              | \$204.46         |
|                          | Sales-Service Labor WIL-4-35005-07        | SALES - LABOR C            | Name SALES                | - PARTS COUNTER - TRUCK     |       |                              | Permissio | n Level:       | Interest & Other                    | (\$15,015.00)    |
|                          | Sales-Service Labor GAT-4-35101-03        | SALES - LABOR V            | Note                      |                             |       |                              | (e) Lev   | el 1           | Land                                | \$58,166.65      |
|                          | Sales-Service Labor C ROC-4-35124-12      | SALES - TIRE LAE           | -                         |                             |       |                              | Lev       | el 2           | Buildings                           | \$611,149.20     |
|                          | Sales-Service Labor ROC-4-35101-03        | SALES - LABOR V            | Type (Class: 4) REVENUE   |                             |       |                              |           |                | Buildings-Accum. Depr.              | (\$156,487.00)   |
|                          | Sales-Parts Case IH GAT-4-34300-02        | SALES - PARTS W            | Control Account (NONE)    |                             |       |                              |           | el 4           | Shop Equipment                      | \$1,373,161.34   |
|                          | Sales-Sublet ROC-4-35500-03               | SALES - OUTSIDE Acc        | count Ref. Type           |                             |       |                              |           |                | Shop Equipment-Accum. Depr.         | (\$1,152,593.74) |
|                          | Sales-Service Labor C WIL-4-35001-03      | SALES - LABOR F            | Shortcut ID               |                             |       |                              |           |                | Furniture & Fixtures                | \$402,297.43     |
|                          | Sales-Service Labor WIL-4-35101-03        | SALES - LABOR V            |                           |                             |       |                              |           |                | Other Receivables                   | (\$4,766.91)     |
|                          | Sales-Sublet WIL-4-35500-03               | SALES - OUTSIDE            | Associated COGS Account   | t                           |       |                              |           |                | Furniture & Fixtures-Accum. Depr.   | (\$408,934.95)   |
|                          | Sales-Parts Non CNH WIL-4-34302-02        | SALES - PARTS W            | C/S - P                   | ARTS COUNTER - TRUCK (WI    | L-5-5 | 4000-02)                     |           |                | Cars, Trks. & Trlrs                 | \$1,046,328.75   |
|                          | Sales-Parts CNH CE WIL-4-34110-02         | SALES - PARTS S            | d 1001                    |                             |       | 211                          |           |                | Cars, Trks. & Trlrs-Accum. Depr.    | (\$831,928.36)   |
|                          | Sales-Service Labor WIL-4-35102-03        | SALES - LABOR F            | I Chart Of Account Mappin | ig: Sales-Parts Non CNH - C | ounte | er Retail                    |           |                | Leasehold Imp.                      | \$466,946.75     |
|                          | Sales-Parts Non CNH WIL-4-34300-02        | SALES - PARTS W            | Chart Of Account Manaia   | au Ealan                    |       |                              |           |                | Leasehold ImpAccum. Depr.           | (\$93,953.29)    |
|                          | Sales-Parts Non CNH ROC-4-35600-03        | SALES - GOG 6.7            | Chart OF Account Mappin   | g: Sales                    |       |                              |           |                | Finance Reserve & Holdbacks         | \$29,100.21      |
|                          | Sales-Parts Non CNH WIL-4-35600-03        | SALES - G O G 7.           | NAV Category Mappin       | g: Counter                  |       |                              |           |                | Due from Officers & Employees       | \$5.00           |
|                          | WIL-4-10000-00                            | REVENUE - CON              |                           |                             |       |                              |           |                | Other                               | \$151,399.12     |
| WIL-4-10000-00           | Sales-Parts Non CN WIL-4-10000-10         | REVENUE                    |                           |                             |       |                              |           |                | Cash on Hand and in Bank            | \$1,067,386.18   |
| WIL-4-10000-00           | Cash Discounts Ear WIL-4-10100-01         | CASH DISCOUNTS             | REVENUE                   | \$0.00                      |       | Assets-Cash and Securit      | es        | 8              | Cash Sales Clearing Account         | \$19,896.46      |
|                          | Sales-New non CNH WIL-4-32000-10          | SALES - NEW TRUCK          | REVENUE                   | \$0.00                      |       | Assets-Cash and Securit      | ies       | 9              | Petty Cash & Change Fund            | \$0.00           |
|                          | Sales-New CASE IH A WIL-4-32100-11        | SALES - NEW AG             | REVENUE                   | \$0.00                      |       | Liabilities-Accrued Liabilit | ies       | 100            | Miscellaneous                       | \$0.00           |
|                          | Sales-Used Equipment WIL-4-33000-10       | SALES - USED TRUCK         | . REVENUE                 | \$0.00                      |       | Liabilities-Long Term Inde   | ebtedness | 105            | LT Notes Payable (Other)            | (\$11,696.00)    |
|                          | Sales-Used Equipment WIL-4-33100-11       | SALES - USED AG            | REVENUE                   | \$0.00                      |       | Liabilities-Long Term Inde   | ebtedness | 286            | LT Notes Shareholders/Affiliates    | (\$47,688.13)    |
|                          | Sales-Parts Non CNH WIL-4-34126-03        | SALES - TRUCK AND          | REVENUE                   | \$0.00                      |       | Liabilities-Notes Payable    |           | 68             | New CASE IH Agriculture             | (\$1,499,539.15) |
|                          | Sales-Parts Non CNH WIL-4-34136-03        | AG AND OFF ROAD T          | . REVENUE                 | \$0.00                      |       | Liabilities-Notes Payable    |           | 70             | New non CNH Agriculture             | (\$6,602,654.56) |
|                          | Sales-Parts Non CNH WIL-4-34200-02        | SALES - PARTS INTE         | REVENUE                   | \$0.00                      |       | Liabilities-Notes Payable    |           | 72             | New non CNH Other                   | \$0.00           |
|                          | Sales-Parts Case IH WIL-4-34202-02        | SALES - PARTS INTE         | REVENUE                   | \$0.00                      |       | Liabilities-Notes Payable    |           | 74             | Used Equipment                      | (\$9,748.94)     |
|                          | Sales-Parts Non CNH WIL-4-34205-02        | SALES - PARTS INT 0        | REVENUE                   | \$0.00                      |       | Liabilities-Notes Payable    |           | 76             | Other Non industry related          | \$0.00           |
|                          | Sales-New NH Agricul WIL-4-34341-10       | SALES - WG PARTS           | REVENUE                   | \$0.00                      |       | Liabilities-Short-Term Loa   | ins       | 79             | Banks (Line of Credit/WC)           | \$0.00           |
|                          | Cost-Parts Non CNH WIL-4-34402-02         | SALES - SHOP - FREON       | REVENUE                   | \$0.00                      |       | Liabilities-Short-Term Loa   | ins       | 80             | Other                               | \$0.00           |
|                          | Salas Sorvica Labor I WIL 4 25100.02      |                            | DEVENUE                   | ê0.00                       | -     | Liabilities-Accounts Paya    | ble       | 82             | General and Local Vendors           | (\$744,641.94)   |
|                          |                                           |                            |                           | (\$221,562.23)              |       | Liabilities-Accounts Paya    | ble       | 85             | Dividends Payable                   | \$0.00           |
| × V [Inactive] = 'False  | ' And Starts with([Account Type], 're') 💌 |                            |                           | Edit Filte                  | er    |                              |           |                |                                     | \$39,391.12      |
|                          |                                           |                            |                           |                             |       |                              |           |                |                                     |                  |

inglish (United States) Client Desktop User: travisrimss (RIMSS\travis) Role: Administrator Workstation: RIMSS-TRAVIS10 Server: V3Test Database: WinNetStarApp Portal: .NET Remoting

## Once all accounts have been mapped, the totals at the bottom of both sides of the screen should equal.

| RIMSS WinNetStar      | CNH Dealer Financial Statements |                     |                              |                      |                |               |              |                                    |                |                                     |                  |
|-----------------------|---------------------------------|---------------------|------------------------------|----------------------|----------------|---------------|--------------|------------------------------------|----------------|-------------------------------------|------------------|
| Step 1 - Map COA to S | SCoA Step 2 - Input Memo Ac     | count Values Step 3 | - Review YTD Financial State | ement Step 4 - Trans | nit YTD Financ | ial Statement | Prev         | vious Submissions Errors           |                |                                     |                  |
|                       |                                 |                     |                              |                      |                | Д             |              |                                    |                |                                     |                  |
| As Of Month Ending:   | February 2017                   | Create Map          | ped Financials               | 13th Month Submiss   | ion            |               |              |                                    |                |                                     |                  |
| Control Account       | CNH COA Description             | Account Number      | Account Description          | Account Type         | Amount         |               | 1 [          | Account Classification             | Account Number | Account Description                 | Balance          |
| 7                     |                                 |                     |                              |                      |                |               | 11           | ₹                                  |                |                                     | Ă.               |
| >                     |                                 | WIL-1-10000-00      | CASH AND CASH EQ             | BANK                 |                | \$0.00        |              | > Assets-Cash and Securities       | 10             | Contracts in Transit                | (\$912,112.71)   |
| WIL-1-10000-0         | 0 Cash on Hand and i            | WIL-1-10000-01      | PETTY CASH                   | BANK                 |                | \$700.00      |              | Assets-Cash and Securities         | 11             | Securities                          | \$26,495.20      |
| WIL-1-10000-00        | Cash on Hand and in             | WIL-1-10200-01      | CASH IN BANK (CHEC           | BANK                 |                | \$1.064.09    | $\mathbb{N}$ | Assets-Receivables                 | 13             | Notes Receivable                    | \$46.47          |
| WIL-1-10000-00        | Cash on Hand and in             | WIL-1-10202-01      | CASH IN BANK (CHE            | BANK                 |                | \$5,000.00    |              | Assets-Receivables                 | 14             | Accounts Receivable-Parts & Service | \$1,271,909.53   |
| WIL-1-10000-00        | Cash on Hand and in             | WIL-1-10210-01      | CASH IN BANK (PAYR           | BANK                 |                | (\$1,082.01)  |              | Assets-Receivables                 | 15             | Accounts Receivable-Wholegoods      | \$0.00           |
| WIL-1-10000-00        | Cash on Hand and in             | WIL-1-10230-01      | CASH IN BANK (SAVI           | BANK                 |                | \$206,936.00  |              | Assets Receivables                 | 19             | Allowance for Doubtful Receivables  | (\$79,237.07)    |
| WIL-1-10000-00        | Cash on Hand and in             | WIL-1-10235-01      | CASH IN BANK (SAVI           | BANK                 |                | \$579,866.43  |              | Assets-Inventories                 | 23             | New CASE IH Agriculture             | \$0.00           |
| WIL-1-10000-00        | Cash on Hand and in             | WIL-1-10255-01      | CASH IN BANK - ESC           | BANK                 |                | \$219,565.82  |              | Assets-Inventories                 | 25             | New non CNH Agriculture             | \$5,914,387.93   |
| WIL-1-10000-00        | Securities                      | WIL-1-10260-01      | MERRILL LYNCH CAS            | BANK                 |                | \$26,495.20   |              | Assets-Inventories                 | 28             | Used Equipment                      | \$3,279,737.01   |
|                       | Cash Sales Clearin              | WIL-1-12001-01      | UNDEPOSITED FUNDS            | BANK                 |                | \$19,548.54   |              | Assets-Inventories                 | 32             | Parts & Acc                         | \$3,560,990.70   |
| WIL-1-10000-0         | 00 Cash on Hand and i           | WIL-1-13001-01      | CREDIT CARD CLEA             | BANK                 |                | \$0.00        |              | Assets-Inventories                 | 33             | Allowance for Parts Inventory Adj   | (\$166,782.67)   |
|                       | Cash on Hand and in             | WIL-1-14000-01      | FLEET CHARGE CLEA            | BANK                 |                | \$3,313.40    |              | Assets-Inventories                 | 34             | Labor In Process                    | \$0.00           |
|                       |                                 | ROC-1-10000-00      | CASH AND CASH EQ             | BANK                 |                | \$0.00        |              | Assets-Inventories                 | 35             | Sublet                              | \$204.46         |
| WIL-1-10000-0         | 00 Cash on Hand and i           | ROC-1-10000-01      | PETTY CASH                   | BANK                 |                | \$425.00      |              | Assets-Prepaid Expenses            | 41             | Interest & Other                    | (\$15,015.00)    |
| WIL-1-10000-00        | Cash on Hand and in             | ROC-1-10144-01      | CAP CLEARING                 | BANK                 |                | \$0.00        |              | Assets-Fixed Assets                | *3             | Land                                | \$58,166.65      |
| WIL-1-10000-00        | Cash on Hand and in             | ROC-1-10240-01      | CASH CONTINGENCY             | BANK                 |                | \$0.00        |              | Assets-Fixed Assets                | 44             | Buildings                           | \$611,149.20     |
|                       | Cash Sales Clearin              | ROC-1-12001-01      | UNDEPOSITED FUNDS            | BANK                 |                | \$5,510.51    |              | Assets-Fixed Assets                | 45             | Buildings-Accum. Depr.              | (\$156,487.00)   |
|                       | Cash Sales Clearing A           | ROC-1-12002-01      | UNDEPOSITED FUND             | BANK                 |                | \$0.00        |              | Assets-Fixed Assets                | 47             | Shop Equipment                      | \$1,373,161.34   |
| WIL-1-10000-0         | 00 Cash on Hand and i           | ROC-1-13001-01      | CREDIT CARD CLEA             | BANK                 |                | \$0.00        |              | Assets-Fixed Assets                | 48             | Shop Equipment-Accum. Depr.         | (\$1,152,593.74) |
|                       | Cash on Hand and in             | ROC-1-14000-01      | FLEET CHARGE CLEA            | BANK                 |                | \$58,202.43   |              | Assets-Fixed Assets                | 50             | Furniture & Fixtures                | \$402,297.43     |
|                       |                                 | SNK-1-10000-00      | CASH AND CASH EQ             | BANK                 |                | \$0.00        |              | Assets-Receivables                 | 500            | Other Receivables                   | (\$4,766.91)     |
| WIL-1-10000-0         | 00 Petty Cash & Chan            | SNK-1-10000-01      | PETTY CASH                   | BANK                 |                | \$0.00        | 0            | Assets-Fixed Assets                | 51             | Furniture & Fixtures-Accum. Depr.   | (\$408,934.95)   |
| WIL-1-10000-00        | Cash Sales Clearing A           | SNK-1-10144-01      | CAP CLEARING                 | BANK                 |                | \$0.00        |              | Assets-Fixed Assets                | 53             | Cars, Trks. & Trlrs                 | \$1,046,328.75   |
| WIL-1-10000-0         | 00 Cash on Hand and i           | SNK-1-13001-01      | CREDIT CARD CLEA             | BANK                 |                | \$0.00        |              | Assets-Fixed Assets                | 54             | Cars, Trks. & Trlrs-Accum. Depr.    | (\$831,928.36)   |
|                       |                                 | GAT-1-10000-00      | CASH AND CASH EQ             | BANK                 |                | \$0.00        |              | Assets-Fixed Assets                | 56             | Leasehold Imp.                      | \$466,946.75     |
| WIL-1-10000-0         | 00 Cash on Hand and i           | GAT-1-10000-01      | PETTY CASH                   | BANK                 |                | \$400.00      |              | Assets-Fixed Assets                | 57             | Leasehold ImpAccum. Depr.           | (\$93,953.29)    |
| WIL-1-10000-00        | Cash Sales Clearing A           | GAT-1-10144-01      | CAP CLEARING                 | BANK                 |                | (\$189.69)    |              | Assets-Other Assets                | 60             | Finance Reserve & Holdbacks         | \$29,100.21      |
| WIL-1-10000-00        | Cash on Hand and in             | GAT-1-10201-01      | CASH IN BANK (SOUT           | BANK                 |                | (\$2,884.69)  |              | Assets-Other Assets                | 62             | Due from Officers & Employees       | \$5.00           |
|                       | Cash Sales Clearin              | GAT-1-12001-01      | UNDEPOSITED FUNDS            | BANK                 |                | (\$4,944.60)  |              | Assets-Other Assets                | 63             | Other                               | \$151,399.12     |
| WIL-1-10000-0         | 00 Cash on Hand and i           | GAT-1-13001-01      | CREDIT CARD CLEA             | BANK                 | (              | \$10,000.00)  |              | Assets-Cash and Securities         | 7              | Cash on Hand and in Bank            | \$1,067,386.18   |
|                       | Cash on Hand and in             | GAT-1-14000-01      | FLEET CHARGE CLEA            | BANK                 |                | \$6,145.20    |              | Assets-Cash and Securities         | 8              | Cash Sales Clearing Account         | \$19,896.46      |
|                       |                                 | WIL-1-20000-00      | ACCOUNTS RECEIV              | ACCOUNTS RECEIV      |                | \$0.00        |              | Assets-Cash and Securities         | 9              | Petty Cash & Change Fund            | \$0.00           |
| WIL-1-20000-0         | 00 Accounts Receiva             | WIL-1-20000-01      | A/R - TRADE                  | ACCOUNTS RECEIV      | \$1            | ,271,909.53   |              | Liabilities-Accrued Liabilities    | 100            | Miscellaneous                       | \$0.00           |
|                       |                                 | WIL-1-30000-00      | ITEM INVENTORY               | ITEM INVENTORY       |                | \$0.00        |              | Liabilities-Long Term Indebtedness | 105            | LT Notes Payable (Other)            | (\$11,696.00)    |
| WIL-1-30000-0         | 00 Parts & Acc                  | WIL-1-30000-01      | ITEM INVENTORY               | ITEM INVENTORY       | \$1            | ,971,751.42   |              | Liabilities-Long Term Indebtedness | 286            | LT Notes Shareholders/Affiliates    | (\$47,688.13)    |
| WIL-1-30000-0         | 00 Parts & Acc                  | WIL-1-30100-01      | DIRTY CORE INVEN             | ITEM INVENTORY       |                | \$17,569.68   |              | Liabilities-Notes Payable          | 68             | New CASE IH Agriculture             | (\$1,499,539.15) |
|                       | Parts & Acc                     | WIL-1-30110-01      | INVENTORY TRANS              | ITEM INVENTORY       |                | \$661.10      |              | Liabilities-Notes Payable          | 70             | New non CNH Agriculture             | (\$6,602,654.56) |
|                       |                                 | ROC-1-30000-00      | ITEM INVENTORY               | ITEM INVENTORY       |                | \$0.00        |              | Liabilities-Notes Payable          | 72             | New non CNH Other                   | \$0.00           |
| ROC-1-30000-0         | 00 Parts & Acc                  | ROC-1-30000-01      | ITEM INVENTORY               | ITEM INVENTORY       | \$             | \$873 171.91  |              | Liabilities-Notes Payable          | 74             | Used Equipment                      | (\$9,748.94)     |
| ROC-1-30000-0         | 00 Parts & Acc                  | ROC-1-30100-01      | DIRTY CORE INVEN             | ITEM INVENTORY       |                | \$57,440.43   |              | Liabilities-Notes Payable          | 76             | Other Non industry related          | \$0.00           |
|                       | Parts & Acc                     | ROC-1-30110-01      | INVENTORY TRANS              | ITEM INVENTORY       |                | \$2.20        |              | Liabilities-Short-Term Loans       | 79             | Banks (Line of Credit/WC)           | \$0.00           |
|                       |                                 | SNK-1-30000-00      | ITEM INVENTORY               | ITEM INVENTORY       |                | <u>\$0.00</u> |              | Liabilities-Short-Term Loans       | 80             | Other                               | \$0.00           |
| ENK 1 20000 0         | Davite 9. Acc                   | ENK 1 20000 01      | TTEM INVENTORY               | TTEM INVENTORY       |                | *******       |              | Liabilities-Accounts Payable       | 82             | General and Local Vendors           | (\$744,641.94)   |
|                       |                                 |                     |                              |                      |                | \$45,202.91   |              | Liabilities-Accounts Payable       | 85             | Dividends Payable                   | \$0.00 🔻         |
| × 🗹 [Inactive] =      | 'False'                         |                     |                              |                      |                | Edit Filter   |              |                                    |                |                                     | \$39,391.12      |

If they do not, first check to see if you missed any accounts when mapping. Click the filter in the upper right of the CNH COA Description row and click on the blank line in between Custom and the first description line. If you see any accounts that have Amounts but the mapping is blank, map according to the instructions above.

| RIMSS WinNetStar CNH De    | ealer Financial Statements |                                                        |                             |                         |                            |                                    |                |                                      |                  |
|----------------------------|----------------------------|--------------------------------------------------------|-----------------------------|-------------------------|----------------------------|------------------------------------|----------------|--------------------------------------|------------------|
| Step 1 - Map COA to SCoA   | Step 2 - Input Memo Ad     | count Values Step 3 - Re                               | eview YTD Financial Stateme | nt Step 4 - Transmit YI | TD Financial Statement Pre | vious Submissions Errors           |                |                                      |                  |
| As Of Month Ending: Febru  | ary 2017                   | Create Mapped                                          | Financials                  | 13th Month Submission   |                            |                                    |                |                                      |                  |
| Control Account            | CNH COA Description        | Account Number                                         | Account Description         | Account Type            | Amount                     | Account Classification             | Account Number | Account Description                  | Balance          |
|                            |                            | (Custom)                                               |                             |                         |                            | ₽                                  |                |                                      | A                |
| >                          |                            | Assounts Reseivable Pasta                              | 9 Convice                   |                         | \$0.00                     | Assets-Cash and Securities         | 10             | Contracts in Transit                 | (\$912.112.71)   |
|                            |                            | Accounts Receivable-Whole                              | egoods                      | C C                     | \$0.00                     | Assets-Cash and Securities         | 11             | Securities                           | \$26,495,20      |
|                            |                            | Advertising - Corp/Admin                               |                             | k                       | \$0.00                     | Assets-Receivables                 | 13             | Notes Receivable                     | \$46,47          |
|                            |                            | Advertising - Direct Parts<br>Advertising - Direct Svc |                             | c c                     | \$0.00                     | Assets-Receivables                 | 14             | Accounts Receivable-Parts & Service  | \$1,271,909,53   |
|                            |                            | Advertising - Direct W/G                               |                             | DUNTS RECEIV            | \$0.00                     | Assets-Receivables                 | 15             | Accounts Receivable-Wholegoods       | \$0.00           |
|                            |                            | Allowance for Doubtful Rec                             | eivables                    | INVENTORY               | \$0.00                     | Assets-Receivables                 | 19             | Allowance for Doubtful Receivables   | (\$79,237.07)    |
|                            |                            | Amortization Leasehold imp                             | rove - Corp/Admin           | INVENTORY               | \$0.00                     | Assets-Inventories                 | 23             | New CASE IH Agriculture              | \$0.00           |
|                            |                            | Audit, Legal & Professional                            | Fees - Corp/Admin           | INVENTORY               | \$0.00                     | Assets-Inventories                 | 25             | New non CNH Agriculture              | \$5,914,387,93   |
|                            |                            | Bad Debts - Corp/Admin<br>Bank Fee/Credit Card Chan    | raes - Corn/Admin           | INVENTORY               | \$0.00                     | Assets-Inventories                 | 28             | Lised Equipment                      | \$3,279,737,01   |
|                            |                            | Bank Fee/Credit Card Char                              | ges - Direct Parts          | I EGOODS INVE.          | \$0.00                     | Assets-Inventories                 | 32             | Parts & Acc                          | \$3,560,990,70   |
|                            |                            | Banks (Line of Credit/WC)                              | an Cara là daria            | LEGOODS INVE            | \$0.00                     | Assets-Inventories                 | 33             | Allowance for Parts Inventory Adjust | (\$166-782.67)   |
|                            |                            | Bonuses - Mgrs/Owners/Em                               | np - Direct Parts           | I EGOODS INVE           | \$0.00                     | Assets-Inventories                 | 34             | Labor In Process                     | \$0.00           |
|                            |                            | Bonuses - Mgrs/Owners/Em                               | np - Direct Svc             |                         | \$0.00                     | Assets-Inventories                 | 35             | Sublet                               | \$204.46         |
|                            |                            |                                                        |                             | I EGOODS INVE           | \$0.00                     | Assets-Prenaid Expenses            | 41             | Interest & Other                     | (\$15.015.00)    |
|                            |                            | WTI-1-40000-00                                         | OTHER CURRENT AS            | OTHER CURRENT AS        | \$0.00                     | Assets-Fived Assets                | 43             | Land                                 | \$58,166,65      |
|                            |                            | ROC-1-40000-00                                         | OTHER CURRENT AS            | OTHER CURRENT AS        | \$0.00                     | Assets-Fived Assets                | 44             | Buildings                            | \$511 149 20     |
|                            |                            | SNK-1-40000-00                                         | OTHER CURRENT AS            | OTHER CURRENT AS        | \$0.00                     | Assets-Fixed Assets                | 45             | Buildings-Accum Depr                 | (\$156,487,00)   |
|                            |                            | GAT-1-40000-00                                         | OTHER CURRENT AS            | OTHER CURRENT AS        | \$0.00                     | Assets-Fived Assets                | 47             | Shon Equipment                       | \$1 373 161 34   |
|                            |                            | WTI -1-18000-00                                        | FIXED ASSETS                | FIXED ASSET             | \$0.00                     | Assets-Fixed Assets                | 48             | Shop Equipment-Accum Depr            | (\$1 152 593 74) |
|                            |                            | WIL-1-10400-00                                         | LONG TERM RECETV            | OTHER ASSET             | \$0.00                     | Assets-Fived Assets                | 50             | Europhure & Eivhures                 | \$402 297 43     |
|                            |                            | WIL-1-10500-00                                         | OTHER LONG TERM             | OTHER ASSET             | \$0.00                     | Assets-Receivables                 | 500            | Other Receivables                    | (\$4 766 91)     |
|                            |                            | WIL-2-13000-00                                         | CREDIT CARD PAY             | CREDIT CARD PAY         | \$0.00                     |                                    | 51             | Europhire & Eixtures-Accum, Depr.    | (\$408.934.95)   |
|                            |                            | WIL -2-20000-00                                        | FLOOR PLAN - CONT           | OTHER CURRENT LT        | \$0.00                     | Assets-Fived Assets                | 53             | Cars Trks & Trks                     | \$1.046.328.75   |
|                            |                            | WIL-2-21000-00                                         | OTHER NOTES PAY             | OTHER CURRENT LT.       | \$0.00                     | Assets-Fixed Assets                | 55             | Cars, Trks, & Trks-Accum, Depr.      | (\$831,928,36)   |
|                            |                            | WIL-2-21100-00                                         |                             | OTHER CURRENT LT        | \$0.00                     | Assets-Fixed Assets                | 56             |                                      | \$466.946.75     |
|                            |                            | WTI - 2-22000-00                                       | OTHER CURRENT LT            | OTHER CURRENT LT        | \$0.00                     | Assets-Fixed Assets                | 57             | Leasehold Imp -Accum Depr            | (\$93,953,29)    |
|                            |                            | WIL-2-38000-00                                         | LONG TERM NP - CO           | LONG-TERM LTABIL        | \$0.00                     | Assets-Other Assets                | 60             | Einance Reserve & Holdbacks          | \$29,100,21      |
|                            |                            | WIL-3-10000-00                                         | CAPITAL STOCK - C           | FOUTTY                  | \$0.00                     | Assets-Other Assets                | 62             | Due from Officers & Employees        | \$5.00           |
|                            |                            | WTI - 3-27000-00                                       | DIVIDENDS - CONTR           | FOUTTY                  | \$0.00                     | Assets-Other Assets                | 63             | Other                                | \$151.399.12     |
|                            |                            | WIL-4-10000-00                                         | REVENUE - CONTROL           | REVENUE                 | \$0.00                     | Assets-Cash and Securities         | 7              | Cash on Hand and in Bank             | \$1.067.386.18   |
|                            |                            | ROC-4-10000-00                                         | REVENUE - CONTROL           | REVENUE                 | \$0.00                     | Assets-Cash and Securities         | 8              |                                      | \$19,896,46      |
|                            |                            | SNK-4-10000-00                                         | REVENUE - CONTROL           | REVENUE                 | \$0.00                     | Assets-Cash and Securities         | 9              | Petty Cash & Change Fund             | \$0.00           |
|                            |                            | GAT-4-10000-00                                         | REVENUE - CONTROL           | REVENUE                 | \$0.00                     | Liabilities-Accrued Liabilities    | 100            | Miscellaneous                        | \$0.00           |
|                            |                            | WTI-5-10000-00                                         | COST OF GOODS SO            | 065                     | \$0.00                     | Liabilities-Long Term Indebtedness | 105            | I T Notes Pavable (Other)            | (\$11,696,00)    |
|                            |                            | ROC-5-10000-00                                         | COST OF GOODS SO            | 0065                    | \$0.00                     | Liabilities-Long Term Indebtedness | 286            | LT Notes Shareholders/Affiliates     | (\$47,688,13)    |
|                            |                            | SNK-5-10000-00                                         | COST OF GOODS SO            | C0G5                    | \$0.00                     | Liabilities-Notes Pavable          | 68             | New CASE IH Agriculture              | (\$1,499,539,15) |
|                            |                            | GAT-5-10000-00                                         | COST OF GOODS 50            | 065                     | \$0.00                     | Liabilities-Notes Pavable          | 70             | New non CNH Agriculture              | (\$6,602,654,56) |
|                            |                            |                                                        |                             |                         | ÷ 5100                     | Liabilities-Notes Pavable          | 72             | New non CNH Other                    | \$0,00           |
|                            |                            |                                                        |                             |                         |                            | Liabilities-Notes Pavable          | 74             | Used Equipment                       | (\$9.748.94)     |
|                            |                            |                                                        |                             |                         |                            | Liabilities-Notes Pavable          | 76             | Other Non industry related           | \$0.00           |
|                            |                            |                                                        |                             |                         |                            | Liabilities-Short-Term Loans       | 79             | Banks (Line of Credit/WC)            | \$0.00           |
|                            |                            |                                                        |                             |                         |                            | Liabilities-Short-Term Loans       | 80             | Other                                | \$0.00           |
|                            |                            |                                                        |                             |                         |                            | Liabilities-Accounts Pavable       | 82             | General and Local Vendors            | (\$744.641.94)   |
|                            |                            |                                                        |                             |                         | \$0.00                     | Liabilities-Accounts Payable       | 85             | Dividends Pavable                    | \$0.00           |
| 🗙 🗹 [Inactive] = 'False' A | And [CNH COA Description   | 1] = " 🔽                                               |                             |                         | Edit Filter                |                                    |                |                                      | \$39,391.12      |

The second thing to check is if you have any Inactive accounts that either have or have not been mapped in your list. If once you click all the filters off by clicking the red X in the lower left corner of the left box, the totals match then you are fine. IF they still don't match then check the inactive accounts for blank CNH mapping using the same process above. Since both balances now equal, I can continue with the process.

|                          |                             | 0                     |                              |                         |                                             |                                    |                |                                     |                  |
|--------------------------|-----------------------------|-----------------------|------------------------------|-------------------------|---------------------------------------------|------------------------------------|----------------|-------------------------------------|------------------|
| RIMSS WinNetStar         | Dealer Financial Statements | ×                     |                              |                         |                                             |                                    |                |                                     |                  |
| Step 1 - Map COA to SCoA | Step 2 - Input Memo Ac      | count Values Step 3 · | - Review YTD Financial State | ement 🛛 Step 4 - Transi | mit YTD Financial Statement 🏾 Pro           | evious Submissions                 |                |                                     |                  |
| As Of March Factors Take | 2017                        | - Crasta Man          | and Einangiala               |                         | 1                                           |                                    |                |                                     |                  |
| As Of Month Ending: Febr | uary 2017                   | Create Map            | Ded Financiais               | 13th Month Submiss      | sion                                        |                                    |                |                                     |                  |
|                          |                             |                       | 1. 15 ir                     |                         | T                                           |                                    |                |                                     |                  |
| Control Account          | CNH COA Description         | Account Number        | Account Description          | Account Type            | Amount                                      | Account Classification             | Account Number | Account Description                 | Balance          |
| 7                        |                             |                       |                              |                         | <u>ــــــــــــــــــــــــــــــــــــ</u> | ₽                                  |                |                                     | Ă.               |
| WIL-1-10000-00           |                             |                       | CAP CLEARING                 | BANK                    | \$0.00 🚺                                    | Assets-Cash and Securities         | 10             | Contracts in Transit                | (\$912.112.71)   |
| >                        |                             | WIL-1-10000-00        | CASH AND CASH EO             | BANK                    | \$0.00                                      | Assets-Cash and Securities         | 11             | Securities                          | \$26,495,20      |
| WTI -1-10000-00          | Cash on Hand and i          | WTL-1-10000-01        | PETTY CASH                   | BANK                    | \$700.00                                    | Assets-Receivables                 | 13             | Notes Receivable                    | \$46.47          |
| WTI -1-10000-00          | Petty Cash & Change         | WTI -1-10100-01       | CASH CLEARING                | BANK                    | \$0.00                                      | Assets-Receivables                 | 14             | Accounts Receivable-Parts & Service | \$1 271 909 53   |
| WIL-1-10000-00           | Cash on Hand and in         | WIL-1-10200-01        | CASH IN BANK (CHEC.          | BANK                    | \$1.064.09                                  | Assets-Receivables                 | 15             | Accounts Receivable - Wholegoods    | \$0.00           |
| WIL-1-10000-00           | Cash on Hand and in         | WIL-1-10202-01        | CASH IN BANK (CHE            | BANK                    | \$5,000,00                                  | Assets-Receivables                 | 19             | Allowance for Doubtful Receivables  | (\$79,237,07)    |
| WIL-1-10000-00           | Cash on Hand and in         | WIL-1-10210-01        | CASH IN BANK (PAYR           | BANK                    | (\$1.082.01)                                | Assets-Inventories                 | 23             | New CASE IH Agriculture             | \$0.00           |
| WIL-1-10000-00           | Cash on Hand and in         | WIL 1 10215-01        | CASH IN BANK - (C            | BANK                    | (\$1,002.01)                                | Assets-Inventories                 | 25             | New pop CNH Agriculture             | ¢5 014 387 03    |
| WIL 1 10000 00           | Cash on Hand and in         | WIL 1 10220-01        |                              | PANK                    | (\$0,700,40)                                | Assots Inventories                 | 20             | Lload Equipment                     | \$3,51,307,33    |
| WIL-1-10000-00           | Cash on Hand and in         | WIL-1-10230-01        | CASH IN BANK (SAVI           | DAINK                   | \$200,930.00                                | Assets Inventories                 | 20             | Dasta & Ass                         | \$3,273,737.01   |
| WIL-1-10000-00           |                             | WIL-1-10255-01        | CASH IN BANK (SAVI           | DAINK                   | \$5/9,000.45                                | Assets-Inventories                 | 32             | Parts & Acc                         | \$5,500,990.70   |
| WIL-1-10000-00           | Cash on Hand and In         | WIL-1-10240-01        | CASH CUNTINGENCY             | BANK                    | \$0.00                                      | Assets-Inventories                 | 33             | Allowance for Parts Inventory Adj   | (\$166,782.67)   |
| W1L-1-10000-00           | Cash on Hand and in         | WIL-1-10250-01        | CASH IN BANK - ES            | BANK                    | \$0.00                                      | Assets-Inventories                 | 34             | Labor In Process                    | \$0.00           |
| WIL-1-10000-00           | Cash on Hand and in         | WIL-1-10255-01        | CASH IN BANK - ESC           | BANK                    | \$219,565.82                                | Assets-Inventories                 | 35             | Sublet                              | \$204.46         |
| WIL-1-10000-00           | Securities                  | WIL-1-10260-01        | MERRILL LYNCH CAS            | BANK                    | \$26,495.20                                 | Assets-Prepaid Expenses            | 41             | Interest & Other                    | (\$15,015.00)    |
|                          | Cash Sales Clearin          | WIL-1-12001-01        | UNDEPOSITED FUNDS            | BANK                    | \$19,548.54                                 | Assets-Fixed Assets                | 43             | Land                                | \$58,166.65      |
| WIL-1-10000-00           | Cash on Hand and i          | WIL-1-13001-01        | CREDIT CARD CLEA             | BANK                    | \$0.00                                      | Assets-Fixed Assets                | 44             | Buildings                           | \$611,149.20     |
|                          | Cash on Hand and in         | WIL-1-14000-01        | FLEET CHARGE CLEA            | BANK                    | \$3,313.40                                  | Assets-Fixed Assets                | 45             | Buildings-Accum. Depr.              | (\$156,487.00)   |
|                          |                             | ROC-1-10000-00        | CASH AND CASH EQ             | BANK                    | \$0.00                                      | Assets-Fixed Assets                | 47             | Shop Equipment                      | \$1,373,161.34   |
| WIL-1-10000-00           | Cash on Hand and i          | ROC-1-10000-01        | PETTY CASH                   | BANK                    | \$425.00                                    | Assets-Fixed Assets                | 48             | Shop Equipment-Accum. Depr.         | (\$1,152,593.74) |
| WIL-1-10000-00           | Petty Cash & Change         | ROC-1-10100-01        | CASH CLEARING                | BANK                    | \$0.00                                      | Assets-Fixed Assets                | 50             | Furniture & Fixtures                | \$402,297.43     |
| WIL-1-10000-00           | Cash on Hand and in         | ROC-1-10144-01        | CAP CLEARING                 | BANK                    | \$0.00                                      | Assets-Receivables                 | 500            | Other Receivables                   | (\$4,766.91)     |
|                          |                             | ROC-1-10200-01        | CASH IN BANK (CH             | BANK                    | \$0.00                                      | Assets-Fixed Assets                | 51             | Furniture & Fixtures-Accum. Depr.   | (\$408,934.95)   |
|                          |                             | ROC-1-10210-01        | CASH IN BANK (PAY            | BANK                    | \$0.00                                      | Assets-Fixed Assets                | 53             | Cars, Trks. & Trlrs                 | \$1,046,328.75   |
| WIL-1-10000-00           | Cash on Hand and in         | ROC-1-10230-01        | CASH IN BANK (SAV            | BANK                    | \$0.00                                      | Assets-Fixed Assets                | 54             | Cars, Trks. & Trlrs-Accum. Depr.    | (\$831,928.36)   |
| WIL-1-10000-00           | Cash on Hand and in         | ROC-1-10240-01        | CASH CONTINGENCY             | BANK                    | \$0.00                                      | Assets-Fixed Assets                | 56             | Leasehold Imp.                      | \$466,946.75     |
| WIL-1-10000-00           | Cash on Hand and in         | ROC-1-10250-01        | CASH IN BANK - ES            | BANK                    | \$0.00                                      | Assets-Fixed Assets                | 57             | Leasehold ImpAccum. Depr.           | (\$93,953.29)    |
| WIL-1-10000-00           | Cash on Hand and in         | ROC-1-10255-01        | BBT CHECKINGS - TI           | BANK                    | \$0.00                                      | Assets-Other Assets                | 60             | Finance Reserve & Holdbacks         | \$29,100.21      |
|                          | Cash Sales Clearin          | ROC-1-12001-01        | UNDEPOSITED FUNDS            | BANK                    | \$5,510.51                                  | Assets-Other Assets                | 62             | Due from Officers & Employees       | \$5.00           |
|                          | Cash Sales Clearing A       | ROC-1-12002-01        | UNDEPOSITED FUND             | BANK                    | \$0.00                                      | Assets-Other Assets                | 63             | Other                               | \$151,399.12     |
| WIL-1-10000-00           | Cash on Hand and i          | R0C-1-13001-01        | CREDIT CARD CLEA             | BANK                    | \$0.00                                      | Assets-Cash and Securities         | 7              | Cash on Hand and in Bank            | \$1,067,386.18   |
|                          | Cash on Hand and in         | ROC-1-14000-01        | FLEET CHARGE CLEA            | BANK                    | \$58,202.43                                 | Assets-Cash and Securities         | 8              | Cash Sales Clearing Account         | \$19,896.46      |
|                          |                             | SNK-1-10000-00        | CASH AND CASH EO             | BANK                    | \$0.00                                      | Assets-Cash and Securities         | 9              | -<br>Petty Cash & Change Fund       | \$0.00           |
| WIL-1-10000-00           | Petty Cash & Chan           | SNK-1-10000-01        | PETTY CASH                   | BANK                    | \$0.00                                      | Liabilities-Accrued Liabilities    | 100            | Miscellaneous                       | \$0.00           |
| WIL-1-10000-00           | Petty Cash & Change         | SNK-1-10100-01        | CASH CLEARING                | BANK                    | \$0.00                                      | Liabilities-Long Term Indebtedness | 105            | LT Notes Payable (Other)            | (\$11,696.00)    |
| WIL-1-10000-00           | Cash Sales Clearing A       | SNK-1-10144-01        | CAP CLEARING                 | BANK                    | \$0.00                                      | Liabilities-Long Term Indebtedness | 286            | LT Notes Shareholders/Affiliates    | (\$47,688,13)    |
|                          |                             | SNK-1-10200-01        | CASH IN BANK (CH             | BANK                    | \$0.00                                      | Liabilities-Notes Payable          | 68             | New CASE TH Agriculture             | (\$1,499,539,15) |
| WTI -1-10000-00          | Cash on Hand and in         | SNK-1-10210-01        | CASH IN BANK (PAY            | BANK                    | \$0.00                                      | Liabilities-Notes Payable          | 70             | New pop CNH Agriculture             | (\$6,602,654,56) |
| WTI -1-10000-00          | Cash on Hand and in         | SNK-1-10230-01        | CASH IN BANK (SAV            | BANK                    | ¢0.00                                       | Liabilities-Notes Payable          | 72             | New non CNH Other                   | \$0.00           |
| WTI -1-10000-00          | Cash on Hand and in         | SNK-1-10250-01        | CASH IN BANK - FS            | BANK                    | ¢0.00                                       | Liabilities-Notes Payable          | 74             | Used Equipment                      | (\$9,748,94)     |
|                          | Cash Sales Clearing A       | SNK-1-12001-01        |                              | BANK                    | (¢28,30)                                    | Liabilities-Notes Pavable          | 76             | Other Non industry related          | ¢0,00            |
| WTL-1-10000-00           | Cash on Hand and i          | SNK-1-13001-01        |                              | BANK                    | ( <i>\$20,30</i> )                          | Liabilities-Short-Term Loans       | 70             | Banks (Line of Credit/M/C)          | \$0.00           |
| WIL-1-10000-00           | cash on nanu and I          | GAT-1-10000-00        |                              | BANK                    | \$0.00<br>¢0.00                             | Liabilities-Short-Term Loans       | 80             | Other                               | \$0.00           |
| WTL-1-10000.00           | Cach on Mand and 1          | CAT 1 10000 01        |                              | DANK                    | 50.00                                       | Liabilities-Accounts Develue       | 97             | Concertained Land Vanders           | \$0.00           |
| WIL-1-10000-00           | Casti Oli Hallu alla I      | GAT 1 10100 01        |                              | DAUK                    | \$400.00                                    | Liabilities Accounts Payable       | 02             | Dividende Davable                   | (\$/77,041.94)   |
| VVIL-1-10000-00          | relly cash & change         | GAT-1-10100-01        | CADIT CLEAKING               | DHINK                   | \$20,301,12                                 | Liabilities-Accounts Payable       | 00             |                                     | \$0.00           |
|                          |                             |                       |                              |                         | \$39,391.12                                 |                                    |                |                                     | \$39,391.12      |

## Click on the Step 2 – Input Memo Account Values tab. Any values required by CNH that are not filled in by WinNetStar must be filled in manually. Check with CNH customer support for the required fields

## RIMSS WinNetStar CNH Dealer Financial Statements

Step 1 - Map COA to SCoA Step 2 - Input Memo Account Values Step 3 - Review YTD Financial Statement Step 4 - Transmit YTD Financial Statement Previous Submissions Errors

Drag a column header here to group by that column

| Section                        | Group Name                | Item Name                              | Amount  |
|--------------------------------|---------------------------|----------------------------------------|---------|
| 7                              |                           |                                        | A       |
| > Accounts Receivable Schedule | A/R Parts & Service       | Total                                  | 1391973 |
| Accounts Receivable Schedule   | A/R Parts & Service       | Current (1-30)                         | 984478  |
| Accounts Receivable Schedule   | A/R Parts & Service       | Past Due (31-60)                       | 151435  |
| Accounts Receivable Schedule   | A/R Parts & Service       | Past Due (61-90)                       | 100596  |
| Accounts Receivable Schedule   | A/R Parts & Service       | Past Due (90-120)                      | 47111   |
| Accounts Receivable Schedule   | A/R Parts & Service       | Past Due (120+)                        | 108353  |
| Accounts Receivable Schedule   | A/R Rental                | Total                                  | 0       |
| Accounts Receivable Schedule   | A/R Rental                | Current (1-30)                         | 0       |
| Accounts Receivable Schedule   | A/R Rental                | Past Due (31-60)                       | 0       |
| Accounts Receivable Schedule   | A/R Rental                | Past Due (61-90)                       | 0       |
| Accounts Receivable Schedule   | A/R Rental                | Past Due (90-120)                      | 0       |
| Accounts Receivable Schedule   | A/R Rental                | Past Due (120+)                        | 0       |
| Accounts Payable Schedule      | General and Local Vendors | Total                                  | 701031  |
| Accounts Payable Schedule      | General and Local Vendors | Current (1-30)                         | 576506  |
| Accounts Payable Schedule      | General and Local Vendors | Past Due (31-60)                       | -20047  |
| Accounts Payable Schedule      | General and Local Vendors | Past Due (61-90)                       | 63387   |
| Accounts Payable Schedule      | General and Local Vendors | Past Due (90-120)                      | 19981   |
| Accounts Payable Schedule      | General and Local Vendors | Past Due (120+)                        | 61205   |
| Accounts Payable Schedule      | Non-CNH Cash/Parts Acct   | Total                                  | 0       |
| Accounts Payable Schedule      | Non-CNH Cash/Parts Acct   | Current (1-30)                         | 0       |
| Accounts Payable Schedule      | Non-CNH Cash/Parts Acct   | Past Due (31-60)                       | 0       |
| Accounts Payable Schedule      | Non-CNH Cash/Parts Acct   | Past Due (61-90)                       | 0       |
| Accounts Payable Schedule      | Non-CNH Cash/Parts Acct   | Past Due (90-120)                      | 0       |
| Accounts Payable Schedule      | Non-CNH Cash/Parts Acct   | Past Due (120+)                        | 0       |
| Inventory Analysis             | New Wholegoods Inventory  | Total                                  | 0       |
| Inventory Analysis             | New Wholegoods Inventory  | 0-6 Month                              | 0       |
| Inventory Analysis             | New Wholegoods Inventory  | 6-12 Month                             | 0       |
| Inventory Analysis             | New Wholegoods Inventory  | 12-18 Month                            | 0       |
| Inventory Analysis             | New Wholegoods Inventory  | 18 Month +                             | 0       |
| Other Data                     | Headcount Statistics      | Owners - Total                         | 2       |
| Other Data                     | Headcount Statistics      | Owners - General                       | 2       |
| Other Data                     | Headcount Statistics      | General Manager - Total                | 0       |
| Other Data                     | Headcount Statistics      | General Manager - General              | 0       |
| Other Data                     | Headcount Statistics      | Department Manager - Total             | 8       |
| Other Data                     | Headcount Statistics      | Department Manager - Sales             | 1       |
| Other Data                     | Headcount Statistics      | Department Manager - Parts             | 3       |
| Other Data                     | Headcount Statistics      | Department Manager - Service           | 3       |
| Other Data                     | Headcount Statistics      | Department Manager - Rental            | 0       |
| Other Data                     | Headcount Statistics      | F&I Manager - Total                    | 0       |
| Other Data                     | Headcount Statistics      | F&I Manager - Sales                    | 0       |
| Other Data                     | Headcount Statistics      | Salesmen - Total                       | 6       |
| Other Data                     | Headcount Statistics      | Salesmen - Sales                       | 6       |
| Other Data                     | Headcount Statistics      | Salesmen - Rental                      | 0       |
| Other Data                     | Headcount Statistics      | Dispatcher/Truck Driver - Total        | 0       |
| Other Data                     | Headcount Statistics      | Dispatcher/Truck Driver - Service      | 0       |
| Other Data                     | Headcount Statistics      | Shop Foreman/Service Advisor - Total   | 4       |
| Other Data                     | Headcount Statistics      | Shop Foreman/Service Advisor - Service | 4       |

Click the Step 3 – Review YTD Financial tab then click the Review YTD Financial button to review the financial prior to submission and save a copy if desired. Again if everything is mapped to the proper account type, the assets and liabilities columns should equal. Note: the report will balance if the account type is correct but it may be in the wrong column. Check totals for accuracy.

| X≣  |                                                                                                    | CNECESTATION_Statement [Compatibility Mode] - Excel                                                                                                    | Tania Lao y | ×        |
|-----|----------------------------------------------------------------------------------------------------|----------------------------------------------------------------------------------------------------|-------------|----------|
| F   | $\begin{array}{c c} \hline \\ \hline \\ \hline \\ \hline \\ \hline \\ \hline \\ \hline \\ \hline \\ \hline \\ \hline $ | verw view<br>v<br>Wrap Text<br>General v<br>Fill v<br>Conditional Format v<br>Conditional Format v<br>Conditional Forma |             | 1        |
| , u | 🔨 💞 Format Painter 🖪 I 🛄 🔹 🔛 🔹 🥸 🔹 🗛 🐑 🚍 🚝 🚝                                                                           | the leader + 3 × % 3 100 33 Formation 7 Table + Filter Select + Filter Select +                                                                                                    |             |          |
|     | Clipboard 🖙 Font 🖓                                                                                                    | lignment 🕼 Number 🔂 Styles Cells Editing                                                                                                    |             | ^        |
| L9  | 5 $\checkmark$ : $\times \checkmark f_x$                                                                               |                                                                                                    |             | ٣        |
| 4   | A B C D E                                                                                                    | G H IJ K L M N P Q R S T U V                                                                                                    | w x         |          |
| 53  | Sublet                                                                                                    | 204 47 Interest                                                                                                    |             |          |
| 54  | LIFO Reserve                                                                                                    | 48                                                                                                    |             |          |
| 55  | Total Inventories (Lns 33+45+46+47+48)                                                                                 | 12,588,537 49 Miscellaneous                                                                                                    |             |          |
| 56  | Total Current Assets (Lns 7+17+49)                                                                                     | 13,978,155 50 Total Accrued Liabilities (Lns 36 thru 49) 169,288                                                                                                    |             |          |
| 57  | Prepaid Expenses:                                                                                                    | 51 Iotal Current Liabilities (Lns 21+34+50) 9,047,373                                                                                                    |             |          |
| 58  | Laxes and Licenses                                                                                                    | 52 Long Ferm indeptedness:                                                                                                    |             |          |
| 59  | Insurance<br>Dent and Loope                                                                                            | 53 Wordgages - Real Estate                                                                                                    |             |          |
| 60  | Rent and Lease                                                                                                    | 15 015 cfc Long Torom Nation Day Depth Eq. (Elect)                                                                                                    |             |          |
| 62  | Total Propaid Expanses (I no 52 thru 55)                                                                               | 15,015 55 Long Term Notes Pay Retrial Eq. (Ther) 11696                                                                                                    |             |          |
| 63  | Eivod Accote:                                                                                                    | Figure 30 Long Term Notes Payabelloc (Affiliates 47 R88                                                                                                    |             |          |
| 64  | l and                                                                                                    | 58 167 58 1 Long Term Notes Shareholders (subordinated)                                                                                                    |             |          |
| 65  | Buildings 611 149                                                                                                    | 50, 107 50 Eng Tellin House Sinareinotes (aubolininatu)                                                                                                    |             |          |
| 66  | Less Accum Depr (\$ 156,487.)                                                                                          | 454 662 60                                                                                                    |             |          |
| 67  | Shop Equipment ########                                                                                                | 61                                                                                                    |             |          |
| 68  | Less Accum, Depr. (\$ ######## )                                                                                       | 220,568 62                                                                                                    |             |          |
| 69  | Furniture & Fixtures 402.297                                                                                           | 63                                                                                                    |             |          |
| 70  | Less Accum. Depr. (\$ 408,935)                                                                                         | -6,638 64                                                                                                    |             |          |
| 71  | Cars, Trks. & Trlrs. ########                                                                                          | 65                                                                                                    |             |          |
| 72  | Less Accum. Depr. (\$ 831,928)                                                                                         | 214,400 66                                                                                                    |             |          |
| 73  | Leasehold Imp. 466,947                                                                                                 | 67                                                                                                    |             |          |
| 74  | Less Accum. Depr. (\$ 93,953)                                                                                          | 372,993 68                                                                                                    |             |          |
| 75  | Rental Equipment (Fleet)                                                                                               | 69                                                                                                    |             |          |
| 76  | Less Accum. Depr. (\$ )                                                                                                | 0 70                                                                                                    |             |          |
| 77  | Total Fixed Assets (Lns 58 thru 70)                                                                                    | 1,314,153 71 Net Worth                                                                                                    |             |          |
| 78  | Other Assets:                                                                                                    | 72 Capital Stock-Preferred/Investment 61,000                                                                                                    |             | <b>.</b> |
| 79  | Finance Reserve & Holdbacks                                                                                            | 29,100 73 Capital Stock-Common                                                                                                    |             |          |
| 80  | Provision for Doubtful Finance Receivables                                                                             | () 74 Retained Earnings 6,675,131                                                                                                    |             |          |
| 81  | Due from Officers & Employees                                                                                          | 5 75 Restricted Retained Earnings                                                                                                    |             |          |
| 82  | Other                                                                                                    | 151,399 76 Contributed Capital                                                                                                    |             |          |
| 83  | Intangible assets                                                                                                    | 77 Dividends or Withdrawals -345,/00                                                                                                    |             |          |
| 84  | Due from affliated entities                                                                                            | 18 Profit or Loss-Current Year (pg 4 in 25) -39,391   400 E04 7 -70 -00 E04                                                                                                    |             |          |
| 85  | Total Other Assets (Lns / 3 thru / 8)                                                                                  | 180,504 /9 lotal Net Worth (Lns /2 thru /8) 6,551,040                                                                                                    |             |          |
| 07  | Total Assets (Lns 49+56+71+79)                                                                                         | 15,457,197 [30] Iotal Liabilities & Net Worth (Lns 50+58+78) 15,457,197                                                                                                    |             |          |
| 88  |                                                                                                    |                                                                                                    |             |          |
| 89  |                                                                                                    |                                                                                                    |             |          |
| 90  |                                                                                                    |                                                                                                    |             |          |
| 91  |                                                                                                    |                                                                                                    |             |          |
| 92  |                                                                                                    |                                                                                                    |             |          |
| 93  |                                                                                                    |                                                                                                    |             |          |
| 94  |                                                                                                    |                                                                                                    |             |          |
| 95  |                                                                                                    |                                                                                                    |             |          |
| 96  |                                                                                                    |                                                                                                    |             |          |
| 97  |                                                                                                    |                                                                                                    |             |          |
| 90  |                                                                                                    |                                                                                                    |             |          |
| 100 |                                                                                                    |                                                                                                    |             |          |
| 101 |                                                                                                    |                                                                                                    |             |          |
| 102 |                                                                                                    |                                                                                                    |             |          |
| 103 |                                                                                                    |                                                                                                    |             |          |
| 104 |                                                                                                    |                                                                                                    |             |          |
| 105 |                                                                                                    |                                                                                                    |             | F.       |
| 00  | 1BalSheet 2incomeStmt 3Expenses 4incDed                                                                                |                                                                                                    |             |          |
|     |                                                                                                    |                                                                                                    |             |          |

Once comfortable with the report, click the Step 4 – Transmit YTD Financial Statement tab. Make sure the dot is in the Production position, then click the Transmit Financial Statement button. You will receive a confirmation that transmission was successful.

| RIMSS WinNetStar         | ealer Financial Statements 🛞       |                                         |                                           |                      |            |  |
|--------------------------|------------------------------------|-----------------------------------------|-------------------------------------------|----------------------|------------|--|
| Step 1 - Map COA to SCoA | Step 2 - Input Memo Account Values | Step 3 - Review YTD Financial Statement | Step 4 - Transmit YTD Financial Statement | Previous Submissions | ans Errors |  |
| Transmit Financial       | Statement                          | tion                                    | ~                                         | ~¥                   |            |  |
|                          |                                    |                                         |                                           |                      |            |  |

If you wish to view previous submissions, click the Previous Submissions tab, then click "Click to View Attachment" on the line you wish to view.

| RIMSS WinNetStar CNH Dea | ler Financial Statements 🛞                                                                                                    |                          |  |  |  |  |  |
|--------------------------|----------------------------------------------------------------------------------------------------|--------------------------|--|--|--|--|--|
| Step 1 - Map COA to SCoA | Step 2 - Input Memo Account Values Step 3 - Review YTD Financial Statement Step 4 - Transmit YTD Financial Statement Previous Submissions Errors |                          |  |  |  |  |  |
| Created Date             | Description                                                                                                    | URL                      |  |  |  |  |  |
| > 12/20/2016             | CNHFinancial Statement XML file successfully transmitted to Production environment on 2016/12/20 01:45:13 for period ending: 11/30/2016          | Click to view attachment |  |  |  |  |  |
| 11/22/2016               | CNHFinancial Statement XML file successfully transmitted to Production environment on 2016/11/22 03:27:47 for period ending: 10/31/2016          | Click to view attachment |  |  |  |  |  |
| 11/22/2016               | CNH_FDS Spreadsheet created on 2016/11/22 03:27:34 for period ending: 10/31/2016                                                                 | Click to view attachment |  |  |  |  |  |
| 10/19/2016               | CNI+Financial Statement XML file successfully transmitted to Production environment on 2016/10/19 04:27:31 for period ending: 09/30/2016         |                          |  |  |  |  |  |
| 9/21/2016                | CNHFinancial Statement XML file successfully transmitted to Production environment on 2016/09/21 01:51:51 for period ending: 08/31/2016          |                          |  |  |  |  |  |
| 9/21/2016                | CNH_FDS Spreadsheet created on 2016/09/21 01:51:45 for period ending: 08/31/2016                                                                 | Click to view attachment |  |  |  |  |  |
| 8/20/2016                | CNHFinancial Statement XML file successfully transmitted to Production environment on 2016/08/20 08:51:50 for period ending: 07/31/2016          | Click to view attachment |  |  |  |  |  |
| 8/1/2016                 | CNHFinancial Statement XML file successfully transmitted to Production environment on 2016/08/01 09:24:11 for period ending: 06/30/2016          | Click to view attachment |  |  |  |  |  |
| 6/29/2016                | CNHFinancial Statement XML file successfully transmitted to Production environment on 2016/06/29 09:21:36 for period ending: 05/31/2016          | Click to view attachment |  |  |  |  |  |
| 5/24/2016                | CNHFinancial Statement XML file successfully transmitted to Production environment on 2016/05/24 01:40:16 for period ending: 04/30/2016          | Click to view attachment |  |  |  |  |  |
| 4/22/2016                | CNHFinancial Statement XML file successfully transmitted to Production environment on 2016/04/22 01:36:02 for period ending: 03/31/2016          | Click to view attachment |  |  |  |  |  |
| 3/25/2016                | CNHFinancial Statement XML file successfully transmitted to Production environment on 2016/03/25 03:36:53 for period ending: 02/29/2016          | Click to view attachment |  |  |  |  |  |

If you encounter errors, click the Errors tab then click Check for Errors to view them. If you do encounter errors, call support for assistance.

| RIMSS WinNetStar CNH Dealer Financial Statements 🛞                                                                                                    |
|----------------------------------------------------------------------------------------------------|
| Step 1 - Map COA to SCoA Step 2 - Input Memo Account Values Step 3 - Review YTD Financial Statement Step 4 - Transmit YTD Financial Statement Previous Submissions |
| Check for Errors                                                                                                    |
| Drag a column header here to group by that column                                                                                                    |
|                                                                                                    |
|                                                                                                    |